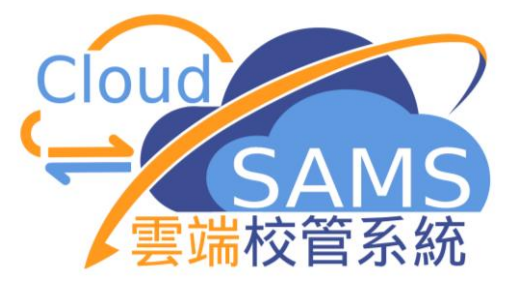

# 香港考評局程序 香港中學文憑考試

教育局 系統及資訊管理組

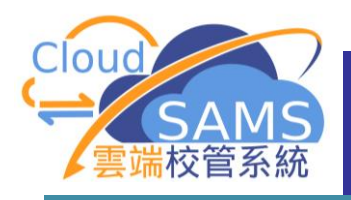

## 模組選單

**CloudSAMS** 

2

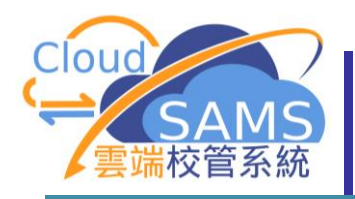

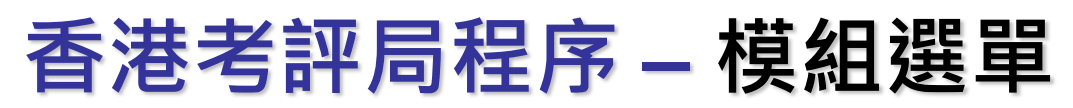

| ◇ 香港考評局程序           | ∨ HKEAA                                |
|---------------------|----------------------------------------|
| ▶ 香港中學文憑考試          | ✓ HKDSE                                |
| 科目聯繫及應考語言           | Subject Mapping & Examination Language |
| 編修香港中學文憑考試報名資料      | Maintain HKDSE Registration Data       |
| 整批修訂                | Batch Amendment                        |
| 確定減免考試費             | Confirm Fee Remission                  |
| 香港中學文憑考試成績報表        | HKDSE Result Report                    |
| 香港中學文憑考試及校内成績       | HKDSE and Internal Results             |
| 報告                  | Report                                 |
| 資料互換                | Data Communication                     |
| > 香港高級程度會考 / 香港中學會考 | > HKALE/HKCEE                          |
| > 全港性系統評估           | > TSA                                  |

C1 oudSAMS

3

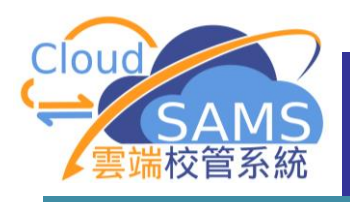

# 優化功能

C1 oudSAMS

4

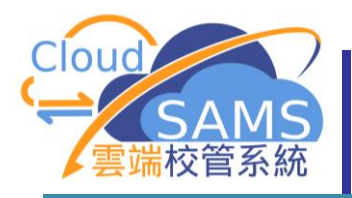

### 香港考評局程序 – 搜尋介面

| [S-HKE30-01] 香港考評局程序 > 香港中學文憑考試 > 資料互換 > 處理已接收資料 |         |            |       |     |                       |            |        |   |
|--------------------------------------------------|---------|------------|-------|-----|-----------------------|------------|--------|---|
| 處理已接收資料                                          | 預備外發資料  | 已確定外發資料    |       |     |                       |            |        |   |
| 學年                                               | 2023    |            |       |     | 考試年度                  | 2024       |        |   |
| 考試代碼                                             | DS (S6) | HKDSE      |       |     |                       |            |        |   |
| ◇ 搜尋 接收訊息                                        |         | 按此處可       | 隱藏或顯決 | 示介面 |                       |            |        |   |
| Q 搜尋 ┃ ◎                                         | 清除      |            |       |     |                       |            |        |   |
| 主題(代碼)                                           | 香港考試    | 平局 (EASCH) |       |     | 類別(代碼)                | 全部         | $\sim$ |   |
| 訊息說明                                             |         |            |       |     | 訊息狀況                  | 全部         | $\sim$ |   |
| 教育局參考編號                                          |         |            |       |     |                       |            |        |   |
| 接收日期由<br>(DD/MM/YYYY)                            | DD/M    | Μ/ΥΥΥΥ     | Ë     | 9   | 接收日期至<br>(DD/MM/YYYY) | DD/MM/YYYY |        | Ë |
| 優先次序                                             | 全部      | 一般 緊急      |       |     |                       |            |        |   |
| →] 匯入                                            |         |            |       |     |                       |            |        |   |

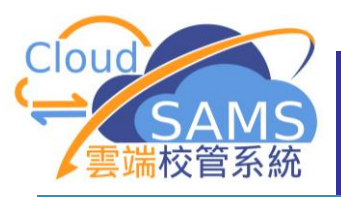

### 香港考評局程序 – 摺疊式搜尋介面

| [S-HKE30-01] 香港考評局程序 > 香港中學文憑考試 > 資料互換 > 處理已接收資料 |            |          |                                   |                  |          |                    |                     |        |
|--------------------------------------------------|------------|----------|-----------------------------------|------------------|----------|--------------------|---------------------|--------|
| 處理已接                                             | 收資料 預備外發資料 | 已確定外發資料  |                                   |                  |          |                    |                     | $\sim$ |
| 學年                                               | 2023       |          | 考試                                | 年度               | 2024     |                    |                     |        |
| 考試代碼                                             | DS (S      | 6) HKDSE |                                   |                  |          |                    |                     |        |
| > 搜尋                                             | 接收訊息       | 按此 按此 图  | 處可隱藏或顯示介前                         | 面                |          |                    |                     |        |
| →] 匯                                             | λ          |          |                                   |                  |          |                    |                     |        |
| 篩選                                               | 輸入         |          |                                   |                  |          |                    |                     |        |
|                                                  |            |          |                                   |                  |          |                    |                     |        |
|                                                  | 訊息狀況 ▽1    | 訊息編號令    | 訊息說明 令                            | 主題(代碼) 令         | 類別(代碼) 令 | 接收時間 ▽2            | 教育局 <del>參考編號</del> | 優先次序令  |
| 0                                                | 已打開        | 295247   | HKDSE Registration parameter file | 香港考評局<br>(EASCH) | 資料 (DAT) | 19/06/ 05:01<br>PM |                     | 一般     |
| 0                                                | 已打開        | 289764   | HKDSE Registration parameter file | 香港考評局<br>(EASCH) | 資料 (DAT) | 13/06/ 03:38<br>PM |                     | 一般     |
| 0                                                | 已匯入        | 335304   | (SEPT)                            | 香港考評局<br>(EASCH) | 資料 (DAT) | 12/06/ 09:12<br>AM |                     | 一般     |
| 0                                                | 已匯入        | 334256   | (SEPT)                            | 香港考評局<br>(EASCH) | 資料 (DAT) | 03/05/ 02:39<br>PM |                     | 一般     |
| 0                                                | 已匯入        | 330953   | (SEP)                             | 香港考評局<br>(EASCH) | 資料 (DAT) | 25/03/ 07:00<br>PM |                     | 一般     |

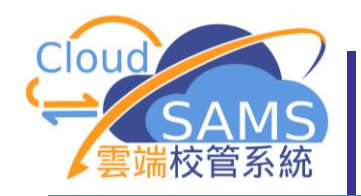

香港考評局程序 – 每頁顯示多少項

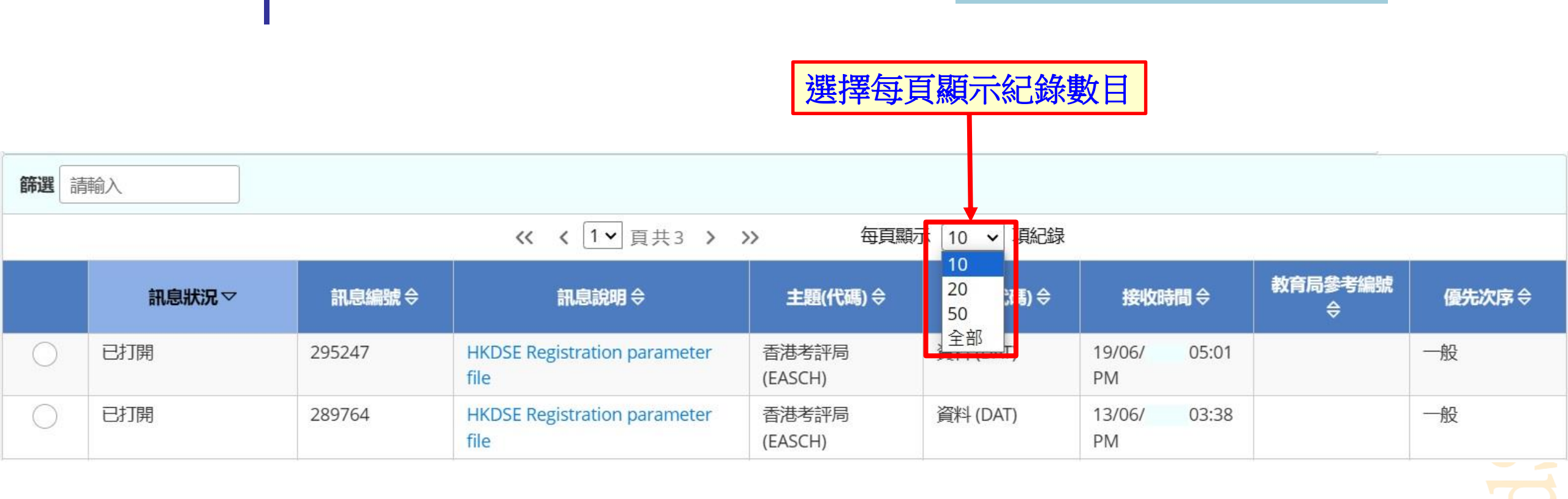

7

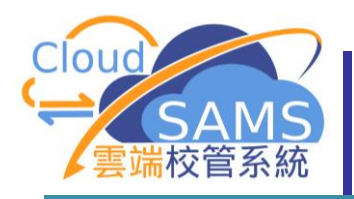

### 香港考評局程序 – 篩選功能

[S-HKE35-01] 香港考評局程序 > 香港中學文憑考試 > 香港中學文憑考試成績報表

| · ✓ 捜尋                          |         |          |      |        |      |         |              |            |          |                                |
|---------------------------------|---------|----------|------|--------|------|---------|--------------|------------|----------|--------------------------------|
| Q 搜尋 🛇 清除                       |         |          |      |        |      |         |              |            |          |                                |
| 報告類                             | 型       | 全部       |      |        | 2    | ~       | 公開考試年度       | 全部         |          | ~                              |
| 匯入時間(由)                         |         | DD/MM/YY | YY   |        |      | Ë       | 匯入時間(到)      | DD/MM/YYYY |          | Ë                              |
| (DD/MI                          | M/YYYY) |          |      |        |      |         | (DD/MM/YYYY) |            |          |                                |
| 篩選 NR                           |         |          |      |        |      |         |              |            |          |                                |
|                                 | 考試年度⇔   |          |      |        | 報告名  | 稱(編號) 令 | ;            | 報告類別令      | DD/MM/Y  | <b>重入時間</b><br>YYY HH:MM:SS) 令 |
| ⊻                               | 20      | HKDSE_20 | NR01 | _ASR_3 | 3_20 | 23_59   | 3.pdf        | 學校成績分析     | 28/03/20 | 16:33:48                       |
| Ł                               | 20      | HKDSE_20 | NR01 | _SRL_3 | 3_20 | 15_58   | 5.pdf        | 學校成績列表     | 28/03/20 | 16:33:48                       |
| 4                               | 20      | NKDSE_20 | NR01 | _ASR_3 | 3_20 | 23_59   | 3.pdf        | 學校成績分析     | 14/03/20 | 14:54:42                       |
| Ł                               | 20      | HKDSE_20 | NR01 | _SRL_3 | 3_20 | 15_58   | 5.pdf        | 學校成績列表     | 14/03/20 | 14:54:42                       |
| 備註:<br>按下首欄對應報告名稱(編號)的符號可查看該文件。 |         |          |      |        |      |         |              |            |          |                                |

Systems and Information Management Section

8

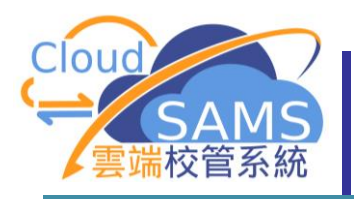

### 香港考評局程序 – 多重排序

| [S-HKE30-01] 香港考評局程序 > 香港中學文憑考試 > 資料互換 > 處理已接收資料 |                                                                       |         |                                   |                  |          |                    |                      |        |
|--------------------------------------------------|-----------------------------------------------------------------------|---------|-----------------------------------|------------------|----------|--------------------|----------------------|--------|
| 處理已接                                             | 收資料 預備外發資料                                                            | 已確定外發資料 |                                   |                  |          |                    |                      | $\sim$ |
| 學年                                               | 2023                                                                  |         | 考試                                | 年度               | 2024     |                    |                      |        |
| 考試代碼 DS (S6) HKDSE                               |                                                                       |         |                                   |                  |          |                    |                      |        |
| > 搜尋接收訊息                                         |                                                                       |         |                                   |                  |          |                    |                      |        |
| 1.                                               | 長按住 <b>CTRL</b>                                                       |         |                                   |                  |          |                    |                      |        |
| <b>\$\$\$:88</b> ==                              |                                                                       |         |                                   |                  |          |                    |                      |        |
|                                                  | <u>牛</u> 按<br>11<br>11<br>11<br>11<br>11<br>11<br>11<br>11<br>11<br>1 | ·)口     |                                   |                  | 3.       | 再按接收限              | 間                    |        |
|                                                  |                                                                       |         |                                   |                  |          |                    |                      |        |
|                                                  | 訊息狀況 ▽1                                                               | 訊息編號⇔   | 訊息說明⇔                             | 主題(代碼) 令         | 類別(代碼) 令 | <b>接收時間</b> ▽2     | 教育局 <del>参考編</del> 號 | 優先次序令  |
| 0                                                | 已打開                                                                   | 295247  | HKDSE Registration parameter file | 香港考評局<br>(EASCH) | 資料 (DAT) | 19/06/ 05:01<br>PM |                      | 一般     |
| 0                                                | 已打開                                                                   | 289764  | HKDSE Registration parameter file | 香港考評局<br>(EASCH) | 資料 (DAT) | 13/06/ 03:38<br>PM |                      | 一般     |
| 0                                                | 已匯入                                                                   | 335304  | (SEPT)                            | 香港考評局<br>(EASCH) | 資料 (DAT) | 12/06/ 09:12<br>AM |                      | 一般     |
| 0                                                | 已匯入                                                                   | 334256  | (SEPT)                            | 香港考評局<br>(EASCH) | 資料 (DAT) | 03/05/ 02:39<br>PM |                      | 一般     |
| 0                                                | 已匯入                                                                   | 330953  | (SEP)                             | 香港考評局            | 資料 (DAT) | 25/03/ 07:00       |                      | 一般     |

Systems and Information Management Section

9

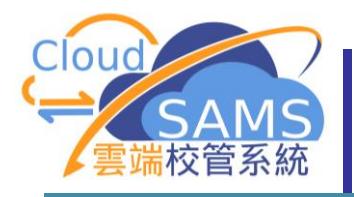

### 香港考評局程序 – 欄位自訂排列

[S-HKE33-01] 香港考評局程序 > 香港中學文憑考試 > 整批修訂

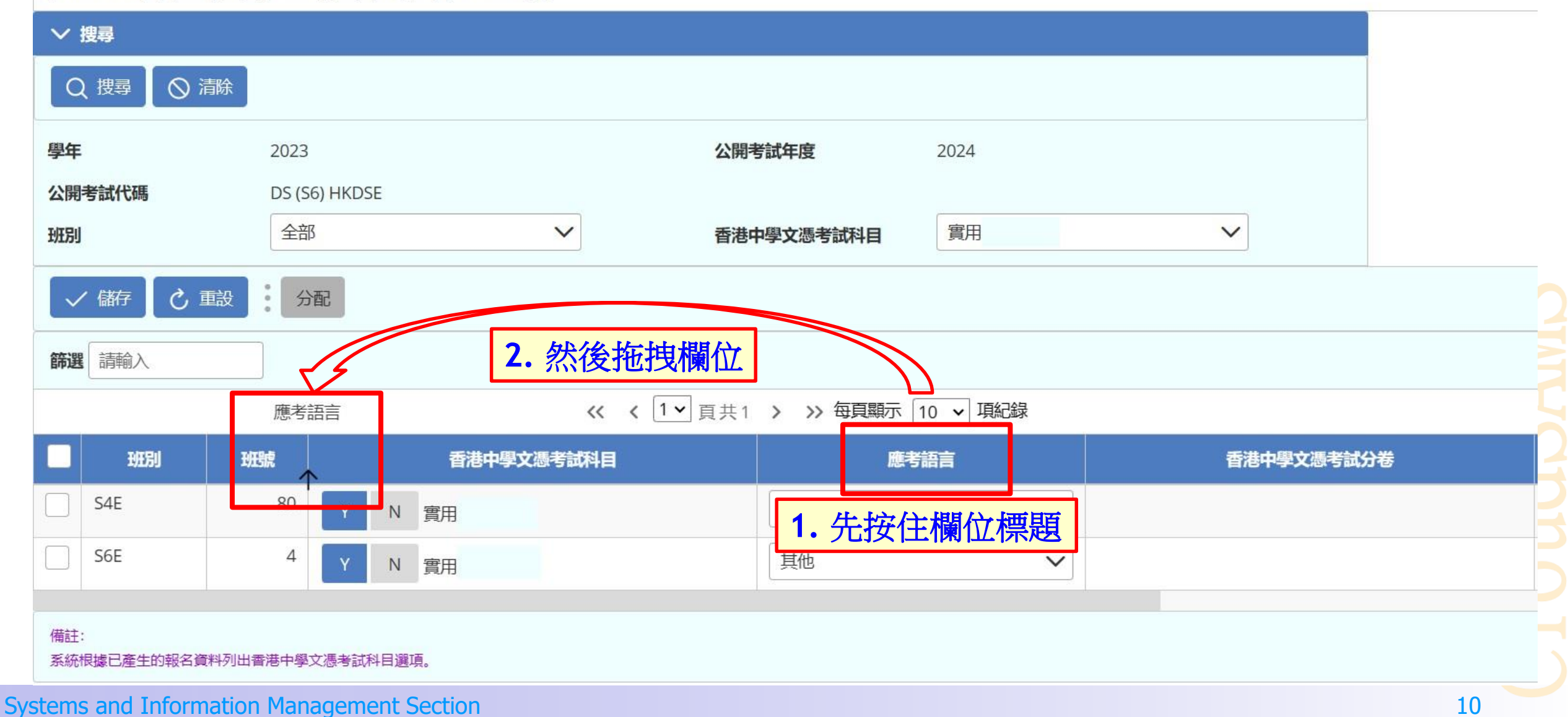

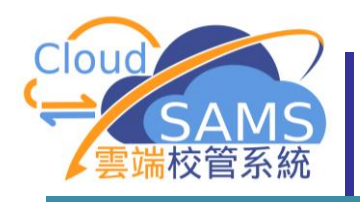

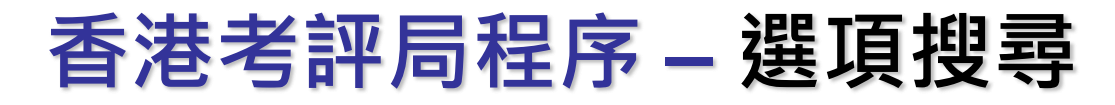

| [S-HKE40-01] 香港考評局程序 > 香港中學文憑考試 > 香港中學文憑考試及校內成績 > 歷年統計分析 |                                    |  |  |  |  |  |  |  |
|----------------------------------------------------------|------------------------------------|--|--|--|--|--|--|--|
| 考試試卷聯繫 積分整                                               | 合 歷年統計分析 編修等級代碼表 成績參照              |  |  |  |  |  |  |  |
| ◇ 捜尋                                                     |                                    |  |  |  |  |  |  |  |
|                                                          | 初印 🚫 清除                            |  |  |  |  |  |  |  |
| 見到有放大                                                    | 鏡,就代表可以搜尋                          |  |  |  |  |  |  |  |
| 公開考試年份由                                                  | ──────────────────────────────     |  |  |  |  |  |  |  |
| 公開考試代碼                                                   | DSE                                |  |  |  |  |  |  |  |
| 科目                                                       | Q語                                 |  |  |  |  |  |  |  |
|                                                          | 中國語文                               |  |  |  |  |  |  |  |
|                                                          | 英國語文                               |  |  |  |  |  |  |  |
|                                                          |                                    |  |  |  |  |  |  |  |
|                                                          |                                    |  |  |  |  |  |  |  |
|                                                          |                                    |  |  |  |  |  |  |  |
| 報告選項                                                     |                                    |  |  |  |  |  |  |  |
| 科目分卷                                                     | 包括科目分卷成績 不包括科目分卷                   |  |  |  |  |  |  |  |
| 香港中學文憑試科目試卷                                              | 包括香港中學文憑考試科目試卷成績 不包括香港中學文憑考試科目試卷成績 |  |  |  |  |  |  |  |
| 格式                                                       | PDF WORD EXCEL RICHTEXT            |  |  |  |  |  |  |  |

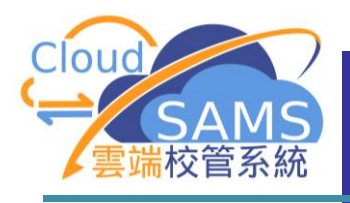

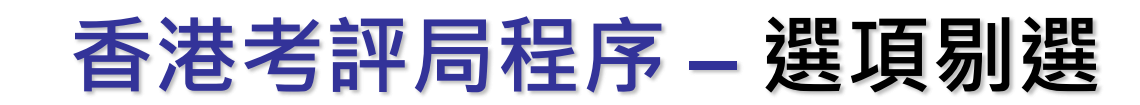

### [S-HKE31-02] 香港考評局程序 > 香港中學文憑考試 > 報告

合 預覽及列印

こ 重設 く 返回前頁

公開考試全部科目成績考生榜 (R-HKE041-C): 系統提供範本

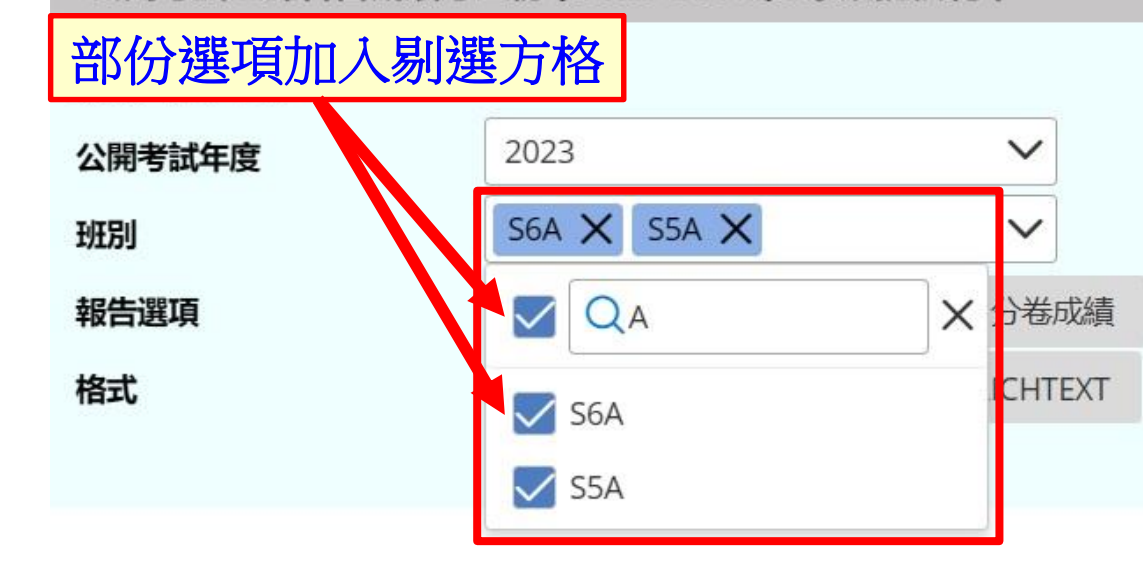

| 公開考試代碼               | DSE |
|----------------------|-----|
| 列印每行一個紀錄的Excel<br>格式 | 是否  |

# CI OULUSIAND

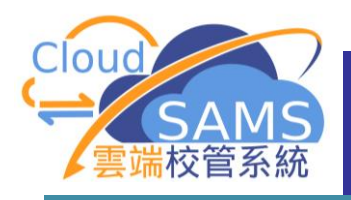

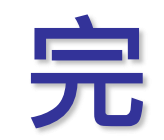

C1 oudSAMS